### Worksheet 1

#### **Prepare Working Environment**

# แบบฝึกหัดที่ 1: ติดตั้ง Visual Studio Code เพื่อใช้ในการเขียนโปรแกรม PHP

- ให้ Download โปรแกรม Visual Studio Code จาก https://code.visualstudio.com/download โดยให้เลือก
   System Installer 64 bit สำหรับระบบปฏิบัติการ 64 bit และให้เลือก 32 bit สำหรับระบบปฏิบัติการ 32 bit
- 2. ติดตั้ง Visual Studio Code ลงในไดรฟ์ C
- 3. สร้าง Shortcut ของ Visual Studio Code ไว้ที่ Desktop
- 4. ทดลองเปิดโปรแกรม Visual Studio Code เมื่อติดตั้งเรียบร้อยแล้ว

| র           | File Edit Selection View                                   | Go Debug Terminal | Help | Visual Studio Code | - | ٥ | ×       |
|-------------|------------------------------------------------------------|-------------------|------|--------------------|---|---|---------|
| ð           | EXPLORER                                                   |                   |      |                    |   |   |         |
| 0           | <ul> <li>OPEN EDITORS</li> <li>NO FOLDER OPENED</li> </ul> |                   |      |                    |   |   |         |
| ~<br>⊗<br>€ | You have not yet<br>opened a folder.<br>Open Folder        |                   |      |                    |   |   |         |
|             |                                                            |                   |      |                    |   |   |         |
|             |                                                            |                   |      | Show All Commands  |   |   |         |
|             |                                                            |                   |      |                    |   |   |         |
|             |                                                            |                   |      |                    |   |   |         |
|             |                                                            |                   |      |                    |   |   |         |
| \$          | ▶ OUTLINE                                                  |                   |      |                    |   |   |         |
| ₿ 0         | <b>▲</b> 0                                                 |                   |      |                    |   | ۲ | <b></b> |

*หมายเหตุ* หากมีโปรแกรมประเภท Text Editor ที่ใช้ประจำติดตั้งอยู่แล้ว เช่น Notepad++ และ EditPlus ก็สามารถใช้ โปรแกรมนั้นแทนโดยไม่ต้องติดตั้งเพิ่มเติมก็ได้ แบบฝึกหัดที่ 2: ติดตั้งโปรแกรม XAMPP เพื่อทำให้เครื่องคอมพิวเตอร์ของเราเป็น Server สำหรับ PHP และ MySQL

- ให้ Download โปรแกรม XAMPP จาก https://www.apachefriends.org/download.html โดยให้เลือกเวอร์ชัน
   7.4.9 / PHP 7.4.9
- ติดตั้ง XAMPP โดยใช้ค่าพื้นฐานที่ให้มาลงในไดรฟ์ D:\xampp หรือไดรฟ์ที่ใช้เก็บข้อมูล (ย้ำว่าลงในไดรฟ์
   D:\xampp หรือไดรฟ์ที่ใช้เก็บข้อมูล)
- สร้าง Shortcut ของ XAMPP (D:/xampp/xampp-control.exe) ไว้ที่ Desktop
- 4. ทดลองเปิดโปรแกรม XAMPP เมื่อติดตั้งเรียบร้อยแล้ว

| XAMPP Control Panel v3.2.3         Modules       Piot(s)       Actions         Apache       Start       Admin       Config       Logs       Image: Start       Start       Admin       Config       Logs       Image: Start       Start       Admin       Config       Logs       Image: Start       Start       Admin       Config       Logs       Image: Start       Image: Start       Admin       Config       Logs       Image: Start       Image: Start       Admin       Config       Logs       Image: Start       Image: Start       Admin       Config       Logs       Image: Start       Image: Start       Image: Start       Admin       Config       Logs       Image: Start       Image: Start                                                                                                    | AMIPP Control Panel Vs.2.3 [Compiled: Mar /th 2019] |               |                            |             |       |        |      |          |      |  |  |  |  |
|----------------------------------------------------------------------------------------------------|-----------------------------------------------------|---------------|----------------------------|-------------|-------|--------|------|----------|------|--|--|--|--|
| Modules       Service       Module PID(s)       Port(s)       Actions         Apache       Start       Admin       Config       Logs         MySQL       Start       Admin       Config       Logs         FileZilla       Start       Admin       Config       Logs       Explore         Mercury       Start       Admin       Config       Logs       Image: Service         Mercury       Start       Admin       Config       Logs       Image: Service         Tomcat       Start       Admin       Config       Logs       Image: Service         10:03:32       [main] there will be a security dialogue or things will break! So think       Image: Service       Image: Service         10:03:32       [main] about running this application with administrator rights!       Image: Service       Image: Service         10:03:32       [main] All prerequisites found       Image: Service       Image: Service       Image: Service         10:03:35       [main] Initializing Modules       Image: Service       Image: Service       Image: Service         10:03:35       [main] Control Panel Ready       Service       Image: Service       Image: Service                                                                                                    | ខ                                                   | XAMPP Control | XAMPP Control Panel v3.2.3 |             |       |        |      |          |      |  |  |  |  |
| Apache Start Admin Config Logs Shell<br>MySQL Start Admin Config Logs Service<br>FileZilla Start Admin Config Logs Service<br>Mercury Start Admin Config Logs Service<br>Tomcat Start Admin Config Logs Out<br>10:03:32 [main] there will be a security dialogue or things will break! So think<br>10:03:32 [main] about running this application with administrator rights!<br>10:03:32 [main] AMPP Installation Directory: "d\xampp\"<br>10:03:35 [main] All prerequisites found<br>10:03:35 [main] Initializing Modules<br>10:03:35 [main] Starting Check-Timer<br>10:03:35 [main] Control Panel Ready                                                                                                    | Modules -<br>Service                                | Module PID(s) | Port(s)                    | Actions     |       | 🔘 Nets | tat  |          |      |  |  |  |  |
| MySQL Start Admin Config Logs Explore<br>FileZilla Start Admin Config Logs Service<br>Mercury Start Admin Config Logs Service<br>Tomcat Start Admin Config Logs Ultrain<br>Tomcat Start Admin Config Logs Ultrain<br>Config Logs Ultrain<br>Config L |                                                     | Apache        |                            | Start       | Admin | Config | Logs | 🗾 Sh     | ell  |  |  |  |  |
| FileZilla       Start       Admin       Config       Logs       Service         Mercury       Start       Admin       Config       Logs       Help         Tomcat       Start       Admin       Config       Logs       Image: Config       Logs       Image: Config       Logs                                                                                                    |                                                     | MySQL         |                            | Start       | Admin | Config | Logs | Explo    | orer |  |  |  |  |
| Mercury Start Admin Config Logs Help<br>Tomcat Start Admin Config Logs Uter<br>10:03:32 [main] there will be a security dialogue or things will break! So think<br>10:03:32 [main] about running this application with administrator rights!<br>10:03:32 [main] XAMPP Installation Directory: "d:\xampp\"<br>10:03:35 [main] All prerequisites found<br>10:03:35 [main] Initializing Modules<br>10:03:35 [main] Starting Check-Timer<br>10:03:35 [main] Control Panel Ready                                                                                                    |                                                     | FileZilla     |                            | Start       | Admin | Config | Logs | - 🛃 Serv | ices |  |  |  |  |
| Tomcat Start Admin Config Logs Cut<br>10:03:32 [main] there will be a security dialogue or things will break! So think<br>10:03:32 [main] about running this application with administrator rights!<br>10:03:32 [main] XAMPP Installation Directory: "d'\xampp\"<br>10:03:32 [main] Checking for prerequisites<br>10:03:35 [main] All prerequisites found<br>10:03:35 [main] Initializing Modules<br>10:03:35 [main] Starting Check-Timer<br>10:03:35 [main] Control Panel Ready                                                                                                    |                                                     | Mercury       |                            | Start       | Admin | Config | Logs | 😡 He     | lp   |  |  |  |  |
| 10:03:32 [main] there will be a security dialogue or things will break! So think<br>10:03:32 [main] about running this application with administrator rights!<br>10:03:32 [main] XAMPP Installation Directory: "d:\xampp\"<br>10:03:35 [main] Checking for prerequisites<br>10:03:35 [main] All prerequisites found<br>10:03:35 [main] Initializing Modules<br>10:03:35 [main] Starting Check-Timer<br>10:03:35 [main] Control Panel Ready                                                                                                    |                                                     | Tomcat        |                            | Start Admin |       | Config | Logs | 📃 Quit   |      |  |  |  |  |
|                                                                                                    |                                                     |               |                            |             |       |        |      |          |      |  |  |  |  |

# แบบฝึกหัดที่ 3: ตั้งค่าพื้นฐานให้กับ XAMPP

- 1. เปิดโปรแกรม XAMPP และคลิกที่ปุ่ม Config ด้านบนขวามือเพื่อตั้งค่า
- ให้คลิกที่ Apache และ MySQL เพื่อตั้งค่าให้ XAMPP รัน Apache และ MySQL อัตโนมัติเมื่อเปิด XAMPP ขึ้นมาตามรูปด้านล่าง จากนั้นให้ Save การตั้งค่า

|                                                                                                    | P Control Pan                                                                                 | el v3.2.3 [ Co                                                                                                    | mpiled: Mar 7th 20                                                                                                    | )19]                                                              |              |                        | _             |          |
|----------------------------------------------------------------------------------------------------|-----------------------------------------------------------------------------------------------|----------------------------------------------------------------------------------------------------|----------------------------------------------------------------------------------------------------|-------------------------------------------------------------------|--------------|------------------------|---------------|----------|
| 8                                                                                                    | XAM                                                                                           | IPP Cont                                                                                                    | rol Panel v3                                                                                                    | .2.3                                                              |              |                        | (             | 炎 Config |
| Modules<br>Service                                                                                                    | Module                                                                                        | PID(s)                                                                                                    | Port(s)                                                                                                    | Actions                                                           |              |                        |               | Netotat  |
| S                                                                                                    | Apache                                                                                        |                                                                                                    |                                                                                                    | Start                                                             | Admin        | Config                 | Logs          | 🗾 Shell  |
|                                                                                                    | MySQL                                                                                         |                                                                                                    |                                                                                                    | Start                                                             | Admin        | Config                 | Logs          | Explorer |
|                                                                                                    | FileZilla                                                                                     |                                                                                                    |                                                                                                    | Start                                                             | Admin        | Config                 | Logs          | Services |
|                                                                                                    | Mercury                                                                                       |                                                                                                    |                                                                                                    | Start                                                             | Admin        | Config                 | Logs          | 🕑 Help   |
|                                                                                                    | Tomcat                                                                                        |                                                                                                    |                                                                                                    | Start                                                             | Admin        | Config                 | Logs          | 📃 Quit   |
| <ul> <li>10:03:32</li> <li>10:03:32</li> <li>10:03:32</li> <li>10:03:35</li> <li>10:03:35</li> <li>10:03:35</li> <li>10:03:35</li> </ul> | [main] ADM<br>[main] Chec<br>[main] All pr<br>[main] Initial<br>[main] Starti<br>[main] Contr | PP Installatio<br>king for prere<br>erequisites fi<br>izing Module<br>ng Check-Tii<br>ol Panel Rea                                                                                                    | appicator with<br>n Directory: "d:\x<br>aquisites<br>bund<br>s<br>mer<br>ady                                                                                                    | administra<br>(ampp\"                                             | ator rights: |                        |               |          |
|                                                                                                    |                                                                                               | Editor:<br>notepad.<br>Browser (e<br>Autosta<br>Musot<br>Selecte<br>Check<br>Control<br>Start<br>Check<br>Show<br>Control<br>Check<br>Check | iguration of Contro<br>exe<br>empty = system defa<br>the modules<br>me File<br>gL Met<br>d produles will be<br>Pariel.<br>Control Panel Minim<br>e Tomcat output wir<br>k default ports on st<br>debug information<br>thange Language<br>iser Defined Files | ault)<br>ezilla<br>ercury<br>started or<br>ized<br>ndow<br>iartup | Tomcat       | h of the Port Settings | n Dan Bereeee |          |
|                                                                                                    |                                                                                               | ń                                                                                                    | iser Defined Files                                                                                                    | 3                                                                 | K Abort      | Save                   | e             |          |

 ให้ปิดโปรแกรม XAMPP โดยคลิกที่ปุ่ม Quit แล้วเปิดโปรแกรม XAMPP ขึ้นมาใหม่เพื่อดูผลการตั้งค่า จะเห็น ว่า Apache และ MySQL จะถูกรันขึ้นมาโดยอัติโนมัติ

*หมายเหตุ* ทุกครั้งที่เปิดเครื่องคอมพิวเตอร์ใหม่ ให้เปิดโปรแกรม XAMPP ใหม่ทุกครั้ง หากไม่ได้สร้าง Shortcut ไว้ที่ หน้า Desktop ให้คลิกที่ปุ่ม Windows และพิมพ์คำว่า XAMPP จากนั้นให้เลือก XAMPP Control Panel เพื่อรัน

| 🔀 XAMPP                                                                                                    | XAMPP Control Panel v3.2.3 [Compiled: Mar 7th 2019] —                                                                                 |                                                                                                    |                                                                            |                                        |                             |        |      |          |     |  |
|----------------------------------------------------------------------------------------------------|----------------------------------------------------------------------------------------------------|----------------------------------------------------------------------------------------------------|----------------------------------------------------------------------------|----------------------------------------|-----------------------------|--------|------|----------|-----|--|
| ខ                                                                                                    | XAM                                                                                                    | IPP Control                                                                                                    |                                                                            | 🅜 Conf                                 | fig                         |        |      |          |     |  |
| Modules<br>Service                                                                                           | Module                                                                                                    | PID(s)                                                                                                    | Port(s)                                                                    | Actions                                |                             |        |      | Netst    | tat |  |
|                                                                                                    | Apache                                                                                                    | Apache<br>MySQL                                                                                                    |                                                                            | Start                                  | Admin                       | Config | Logs | She      | ell |  |
|                                                                                                    | MySQL                                                                                                    |                                                                                                    |                                                                            | Start                                  | Admin                       | Config | Logs | 📔 Explo  | rer |  |
|                                                                                                    | FileZilla                                                                                                    |                                                                                                    |                                                                            | Start                                  | Admin                       | Config | Logs | 🦻 Servic | ces |  |
|                                                                                                    | Mercury                                                                                                    |                                                                                                    |                                                                            | Start                                  | Admin                       | Config | Logs | 🕢 Hel    | p   |  |
|                                                                                                    | Tomcat                                                                                                    |                                                                                                    |                                                                            | Start                                  | Admin                       | Config | Logs | 📃 Qui    | it  |  |
| 10:03:32 [<br>10:03:32 [<br>10:03:32 ]<br>10:03:32 [<br>10:03:35 ]<br>10:03:35 [<br>10:03:35 ]<br>10:03:35 ] | [main] there u<br>[main] about<br>[main] XAMP<br>[main] Check<br>[main] All pre<br>[main] Initiali<br>[main] Startin<br>[main] Contro | will be a securi<br>running this ap<br>PP Installation D<br>king for prerequ<br>arequisites four<br>zing Modules<br>ng Check-Time<br>ol Panel Ready | ty dialogue or<br>plication with<br>Directory: "d:\y<br>uisites<br>nd<br>r | r things will<br>administrat<br>ampp\" | break! So ti<br>tor rights! | hink   |      |          | ~   |  |

| 🖥 🔀 XAMPF                                                                                    | Control Par                                                                           | nel v3.2.3 [Cor                                                                                                    | mpiled: Mar 7th 20                                                                                              | )19]                             |       |        | _    |          | ×      |
|----------------------------------------------------------------------------------------------|---------------------------------------------------------------------------------------|----------------------------------------------------------------------------------------------------|----------------------------------------------------------------------------------------------------|----------------------------------|-------|--------|------|----------|--------|
| 8                                                                                            | XAI                                                                                   |                                                                                                    | d and                                                                                                    | onfig                            |       |        |      |          |        |
| 6 Service                                                                                    | Module                                                                                | PID(s)                                                                                                    | Port(s)                                                                                                    | Actions                          |       |        |      | 🥘 Ne     | etstat |
|                                                                                              | Apache                                                                                | 9504<br>8748                                                                                                    | 80, 443                                                                                                    | Stop                             | Admin | Config | Logs | 2 📰      | Shell  |
|                                                                                              | MySQL                                                                                 | 1204                                                                                                    | 3306                                                                                                    | Stop                             | Admin | Config | Logs | Ex       | plorer |
| 3                                                                                            | FileZilla                                                                             |                                                                                                    |                                                                                                    | Start                            | Admin | Config | Logs | 🚽 🛃 Se   | rvices |
| 10                                                                                           | Mercury                                                                               |                                                                                                    |                                                                                                    | Start                            | Admin | Config | Logs | ()<br>() | lelp   |
|                                                                                              | Tomcat                                                                                |                                                                                                    |                                                                                                    | Start                            | Admin | Config | Logs |          | Quit   |
| 10:31:19<br>10:31:19<br>10:31:20<br>10:31:20<br>10:31:20<br>10:31:20<br>10:31:20<br>10:31:20 | [main] Start<br>[main] Cont<br>[Apache]<br>[Apache]<br>[mysql]<br>[Apache]<br>[mysql] | ting Check-Tir<br>Torl Panel Rea<br>Autostart :<br>Attempting<br>Autostart :<br>Attempting<br>Status cha<br>Status cha | ner<br>ady<br>active: starting<br>g to start Apache<br>g to start MySQL<br>ange detected: r<br>ange detected: r | e app<br>app<br>unning<br>unning |       |        |      |          | ~      |

# \*\*\* การแก้ปัญหาเมื่อ XAMPP ไม่สามารถรัห Apache และ/หรือ MySQL ได้

หาก XAMPP ไม่สามารถรัน Apache และ/หรือ MySQL ได้ จะไม่มีไฮไลท์สีเขียวขึ้นตรง Module Apache และ/หรือ MySQL ให้แก้ไขตามขั้นตอนด้านล่าง

1. สำหรับ Apache ให้ลองเปลี่ยน Port เป็น 81 หรือ 8080 โดยการกดที่ปุ่ม Config ในแถวเดียวกันแล้วตาม ด้วยเมนู Apache (httpd.conf)

|                                                                                              | Control Par                                                                             | nel v3.2.3 [ Com                                                                                             | npiled: Mar 7th 20                                                                                                    | )19]                                                                                  |            |        | _            |            | ×      |
|----------------------------------------------------------------------------------------------|-----------------------------------------------------------------------------------------|----------------------------------------------------------------------------------------------------|----------------------------------------------------------------------------------------------------|---------------------------------------------------------------------------------------|------------|--------|--------------|------------|--------|
| 8                                                                                            | XAN                                                                                     | MPP Contr                                                                                                    | ol Panel v3                                                                                                    | .2.3                                                                                  |            |        |              | <i>d</i> c | onfig  |
| Modules<br>Service                                                                           | Module                                                                                  | PID(s)                                                                                                    | Port(s)                                                                                                    | Actions                                                                               |            |        |              | 🛛 🎯 Ne     | etstat |
|                                                                                              | Apache                                                                                  |                                                                                                    | Start                                                                                                    | Admin                                                                                 | Config     | Logs   | - <u>-</u> 9 | Shell      |        |
|                                                                                              | MySQL                                                                                   |                                                                                                    |                                                                                                    | Start                                                                                 | Admin      | Config | Logs         | Ex Ex      | plorer |
|                                                                                              | FileZilla                                                                               |                                                                                                    |                                                                                                    | Start                                                                                 | Admin      | Config | Logs         | 🦻 😼 Se     | rvices |
|                                                                                              | Mercury                                                                                 |                                                                                                    |                                                                                                    | Start                                                                                 | Admin      | Config | Logs         | 0 H        | Help   |
|                                                                                              | Tomcat                                                                                  |                                                                                                    |                                                                                                    | Start                                                                                 | Admin      | Config | Logs         |            | Quit   |
| 19:43:15<br>19:43:41<br>19:43:42<br>19:48:10<br>19:48:10<br>19:48:10<br>19:48:10<br>19:48:10 | [mysql]<br>[mysql]<br>[Mysql]<br>[Apache]<br>[Apache]<br>[Apache]<br>[mysql]<br>[mysql] | Status cha<br>Attempting<br>Status cha<br>Attempting<br>Attempting<br>Status cha<br>Attempting<br>Status cha | nge detected: s<br>to start MySQL<br>nge detected: r<br>to stop Apache<br>nge detected: s<br>to stop Apache<br>nge detected: s | stopped<br>app<br>unning<br>e (PID: 1211<br>e (PID: 1158<br>stopped<br>app<br>stopped | (6)<br>30) |        |              |            | ^<br>~ |

- จากนั้น a) ให้หาบรรทัดที่เขียนว่า Listen 80 แล้วเปลี่ยนเป็น Listen 81 หรือ Listen 8080 b) ให้หาบรรทัดที่ เขียนว่า ServerName localhost:80 แล้วเปลี่ยนเป็น ServerName localhost:81 หรือ ServerName localhost:8080 เมื่อเสร็จแล้วให้ Save ไฟล์
- 3. จากนั้นให้กดปุ่ม Start ของ Apache ดูอีกครั้ง หากสามารถรันได้ให้ทำขั้นตอนที่ 7 ต่อไป
- 4. สำหรับ MySQL ให้ลองเปลี่ยน Port เป็น 3300 โดยการกดที่ปุ่ม Config ในแถวเดียวกันแล้วตามด้วยเมนู my.ini

| 🔀 XAMPI                                                                                      | P Control Par                                                                           | nel v3.2.3 [Com                                                                                              | npiled: Mar 7th 20                                                                                                    | 19]                                                                                    |            |        | _    |            | ×      |
|----------------------------------------------------------------------------------------------|-----------------------------------------------------------------------------------------|----------------------------------------------------------------------------------------------------|----------------------------------------------------------------------------------------------------|----------------------------------------------------------------------------------------|------------|--------|------|------------|--------|
| ខា                                                                                           | XA                                                                                      | MPP Contr                                                                                                    | ol Panel v3                                                                                                    | .2.3                                                                                   |            |        |      | <i>J</i> C | onfig  |
| Modules<br>Service                                                                           | Module                                                                                  | PID(s)                                                                                                    | Port(s)                                                                                                    | Actions                                                                                |            |        |      | 🛛 🎯 Ne     | etstat |
|                                                                                              | Apache                                                                                  |                                                                                                    |                                                                                                    | Start                                                                                  | Admin      | Config | Logs | 2          | Shell  |
|                                                                                              | MySQL                                                                                   |                                                                                                    |                                                                                                    | Start                                                                                  | Admin      | Config | Logs | Ex Ex      | plorer |
|                                                                                              | FileZilla                                                                               |                                                                                                    |                                                                                                    | Start                                                                                  | Admin      | Config | Logs | 🦻 🛃 Sei    | rvices |
|                                                                                              | Mercury                                                                                 |                                                                                                    |                                                                                                    | Start                                                                                  | Admin      | Config | Logs | 0 H        | lelp   |
|                                                                                              | Tomcat                                                                                  |                                                                                                    |                                                                                                    | Start                                                                                  | Admin      | Config | Logs |            | Quit   |
| 19:43:15<br>19:43:41<br>19:43:42<br>19:48:10<br>19:48:10<br>19:48:10<br>19:48:10<br>19:48:10 | [mysql]<br>[mysql]<br>[Mysql]<br>[Apache]<br>[Apache]<br>[Apache]<br>[mysql]<br>[mysql] | Status cha<br>Attempting<br>Status cha<br>Attempting<br>Attempting<br>Status cha<br>Attempting<br>Status cha | nge detected: s<br>to start MySQL<br>nge detected: r<br>to stop Apache<br>to stop Apache<br>nge detected: s<br>to stop MySQL<br>nge detected: s | stopped<br>app<br>unning<br>e (PID: 121<br>e (PID: 1156<br>stopped<br>. app<br>stopped | 16)<br>30) |        |      |            | ^<br>> |
|                                                                                              |                                                                                         |                                                                                                    |                                                                                                    |                                                                                        |            |        |      |            |        |

- จากนั้น a) ให้หาบรรทัดที่เขียนว่า port = 3306 ทั้งหมดแล้วเปลี่ยนเป็น port = 3300 เมื่อเสร็จแล้วให้ Save ไฟล์
- 6. จากนั้นให้กดปุ่ม Start ของ MySQL ดูอีกครั้ง หากสามารถรันได้ให้ทำขั้นตอนที่ 7 และ 10 ต่อไป
- เมื่อมีการเปลี่ย<sup>่</sup>น Port ของ Apache และ/หรือ MySQL ให้เปลี่ยนค่าพื้นฐานของ Port ด้วย โดยให้คลิกที่ปุ่ม Config ด้านบนขวามือของ XAMPP จากนั้นให้คลิกที่ปุ่ม Service and Port Settings เพื่อระบุ Port ใหม่ใน ขั้นตอนต่อไป

|   | 😥 Configuration of Control Panel 🛛 🗖                                  | ×   | : |
|---|-----------------------------------------------------------------------|-----|---|
|   | Editor:                                                               |     | × |
|   | notepad.exe                                                           |     | e |
|   | Browser (empty = system default)                                      |     |   |
|   |                                                                       |     |   |
|   | Autostart of modules                                                  |     |   |
|   | Apache FileZilla Tomcat                                               |     | F |
|   | MySQL Mercury                                                         |     |   |
|   | Selected modules will be started on next launch of the Control Panel. |     |   |
|   | Start Control Panel Minimized                                         |     |   |
| ł | Enable Tomcat output window                                           |     |   |
| 1 | Check default ports on startup                                        |     |   |
|   | Show debug information                                                |     |   |
|   |                                                                       |     |   |
|   | Change Language Service and Port Setti                                | ngs | Ē |
|   |                                                                       |     |   |
|   | Log Options                                                           |     | e |
|   | 🗙 Abort 🛛 🖋 Sa                                                        | ve  |   |
|   |                                                                       |     |   |

8. ในแท็บ Apache ให้ระบุ Port ใหม่ตามที่ระบุไว้ในข้อที่ 1

|         | 🔀 Servi                                                                                                    | ce Setting | js        |         |         |       |      | _   |          | ×    |
|---------|----------------------------------------------------------------------------------------------------|------------|-----------|---------|---------|-------|------|-----|----------|------|
|         | Use this form to set service-specific and default port settings. You can set the<br>name and default ports the XAMPP Control Panel will check. Do not include<br>spaces or quotes in names. This does NOT change the ports that the services and<br>programs use. You still need to change those in the services' configuration files. |            |           |         |         |       |      |     |          |      |
| 1       | Apache                                                                                                    | MySQL      | FileZilla | Mercury | Tomcat  |       |      |     |          |      |
|         | Apache                                                                                                    | Settings   |           |         |         |       |      |     |          |      |
| -       | Service                                                                                                    | e Name     |           | Ma      | in Port | SSL P | ort  |     |          |      |
| ta<br>O | ta Apache2.4 81 443                                                                                                    |            |           |         |         |       |      |     |          |      |
| ]       |                                                                                                    |            |           |         |         |       | 🗙 Ab | ort | <b>~</b> | Save |

ในแท็บ MySQL ให้ระบุ Port ใหม่ตามที่ระบุไว้ในข้อที่ 4

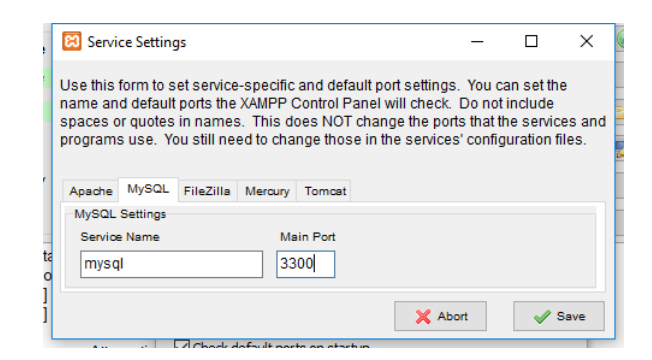

10. หากมีการเปลี่ยน Port สำหรับ MySQL จะต้องมีการเปลี่ยนการตั้งค่าในไฟล์

D:/xampp/phpMyAdmin/config.inc.php ด้วย โดยให้เปิดไฟล์นี้ด้วย Visual Studio Code แล้วเพิ่มบรรทัดนี้ ตามรูปด้านล่าง

้หมายเหตุ ในกรณีที่ XAMPP ถูกติดตั้งไว้ที่ไดรฟ์อื่น ให้เปลี่ยนตัวอักษร D เป็นตักอักษรของไดรฟ์ที่ติดตั้ง XAMPP

\$cfg['Servers'][\$i]['port'] = '3300'; //leave blank for default port

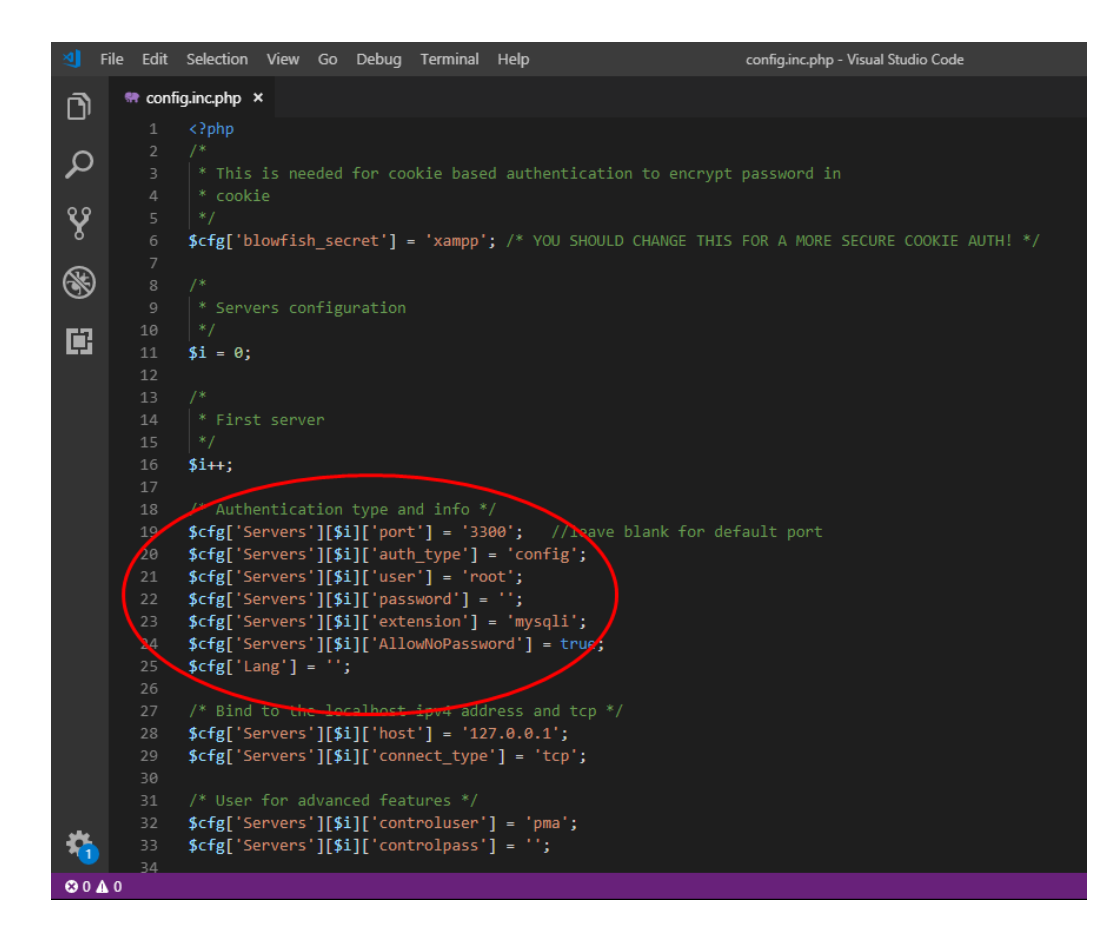

ี่ 11. เมื่อเสร็จแล้วให้ลองปิด XAMPP โดยการคลิกที่ปุ่ม Quit แล้วเปิดใหม่อีกครั้งเพื่อดูผลที่ได้

#### แบบฝึกหัดที่ 4: ทดสอบการทำงานของ XAMPP

 ให้ทดสอบดูว่า XAMPP ทำงานได้หรือไม่ โดยให้เปิด Browser เช่น Chrome, Firefox, Microsoft Edge, หรือ Safari แล้วพิมพ์ localhost ลงใน Address Bar หมายเหตุ หากมีการเปลี่ยน Port ในแบบฝึกหัดที่ 3 ให้พิมพ์ localhost:81 โดยที่ 81 คือหมายเลข Port ที่ใช้ ในการเปลี่ยนแปลง

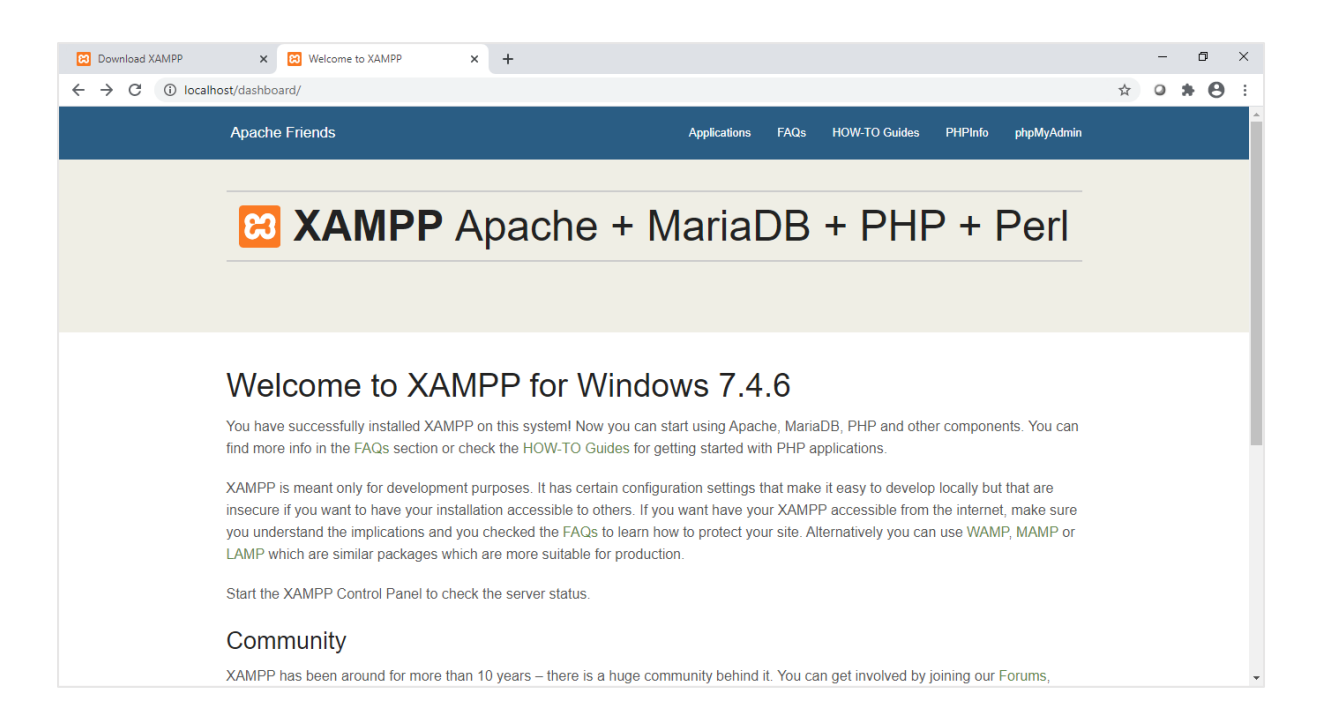

2. ให้คลิกที่เมนู PHPInfo เพื่อดูข้อมูลของ Server

| Download XAMPP                                  | Welcome to XAMPP     X                  | HP /4.0 - popinto() X +                                                                                                    | - 0     | ^        |
|-------------------------------------------------|-----------------------------------------|----------------------------------------------------------------------------------------------------|---------|----------|
| $\leftrightarrow$ $\rightarrow$ C (i) localhost | t/dashboard/phpinfo.php                 |                                                                                                    | * • * e | ) :      |
|                                                 | PHP Version 7.4.6                       | php                                                                                                    |         | <u> </u> |
|                                                 | System                                  | Windows NT DESKTOP-A4P353K 10.0 build 19041 (Windows 10) AMD64                                                                                                    |         |          |
|                                                 | Build Date                              | May 12 2020 11:32:12                                                                                                    |         |          |
|                                                 | Compiler                                | Visual C++ 2017                                                                                                    |         |          |
|                                                 | Architecture                            | x64                                                                                                    |         |          |
|                                                 | Configure Command                       | cscript /nologo /e_jscript configure_js "enable-snapshot-build" "enable-debug-pack" "with-pdo-oci=c'.php-snap-<br>build/deps_aux/oracle/x64/instantclient_12_1sdk.shared" "with-oci8-12=c:_bhp-snap-<br>build/deps_aux/oracle/x64/instantclient_12_1sdk.shared" "enable-object-out-dir=./obj/" "enable-com-<br>dotnet=shared" "without-analyzer" "with-pgo" |         |          |
|                                                 | Server API                              | Apache 2.0 Handler                                                                                                    |         |          |
|                                                 | Virtual Directory Support               | enabled                                                                                                    |         |          |
|                                                 | Configuration File (php.ini) Path       | C:WINDOWS                                                                                                    |         |          |
|                                                 | Loaded Configuration File               | D:\xampp\php\php.ini                                                                                                    |         |          |
|                                                 | Scan this dir for additional .ini files | (none)                                                                                                    |         |          |
|                                                 | Additional .ini files parsed            | (none)                                                                                                    |         |          |
|                                                 | PHP API                                 | 20190902                                                                                                    |         |          |
|                                                 | PHP Extension                           | 20190902                                                                                                    |         |          |
|                                                 | Zend Extension                          | 320190902                                                                                                    |         |          |
|                                                 | Zend Extension Build                    | API320190902,TS,VC15                                                                                                    |         |          |
|                                                 | PHP Extension Build                     | API20190902,TS,VC15                                                                                                    |         |          |
|                                                 | Debug Build                             | no                                                                                                    |         |          |
|                                                 | Thread Safety                           | enabled                                                                                                    |         |          |
|                                                 | Thread API                              | Windows Threads                                                                                                    |         |          |
|                                                 | Zend Signal Handling                    | disabled                                                                                                    |         |          |
|                                                 | Zend Memory Manager                     | enabled                                                                                                    |         |          |
|                                                 | Zend Multibyte Support                  | provided by mbstring                                                                                                    |         | -        |

3. ให้คลิกที่เมนู phpMyAdmin เพื่อดูฐานข้อมูลที่มีใน Server

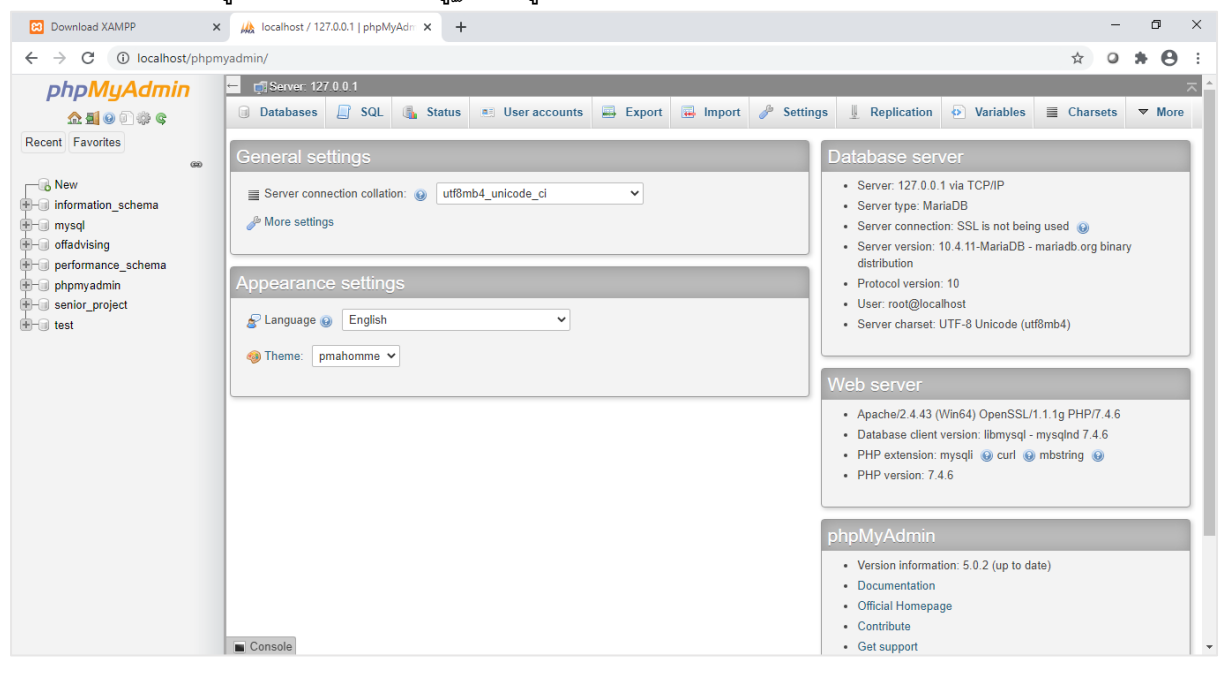

### แบบฝึกหัดที่ 5: เตรียมโฟลเดอร์ที่จะใช้ในการพัฒนาเว็บและโปรแกรม

ไฟล์ของเว็บไซต์ที่จะพัฒนานั้นจะถูกเก็บไว้ใน Folder ภายใต้ Root Folder ของ Server ที่ได้เตรียมไว้ โดยที่ Root Folder ของ Server จะอยู่ที่ D:/xampp/htdocs เพราะฉนั้นเราจะต้องสร้าง Folder ของเว็บไซต์ขึ้นมาใหม่ภายใต้ D:/xampp/htdocs นั่นเอง

- 1. ให้สร้าง Folder ชื่อ samsen ให้อยู่ภายใต้ D:/xampp/htdocs
- 2. เมื่อเสร็จแล้ว ให้เปิด Browser แล้วพิมพ์ localhost/samsen ลงใน Address Bar จะได้ผลดังนี้

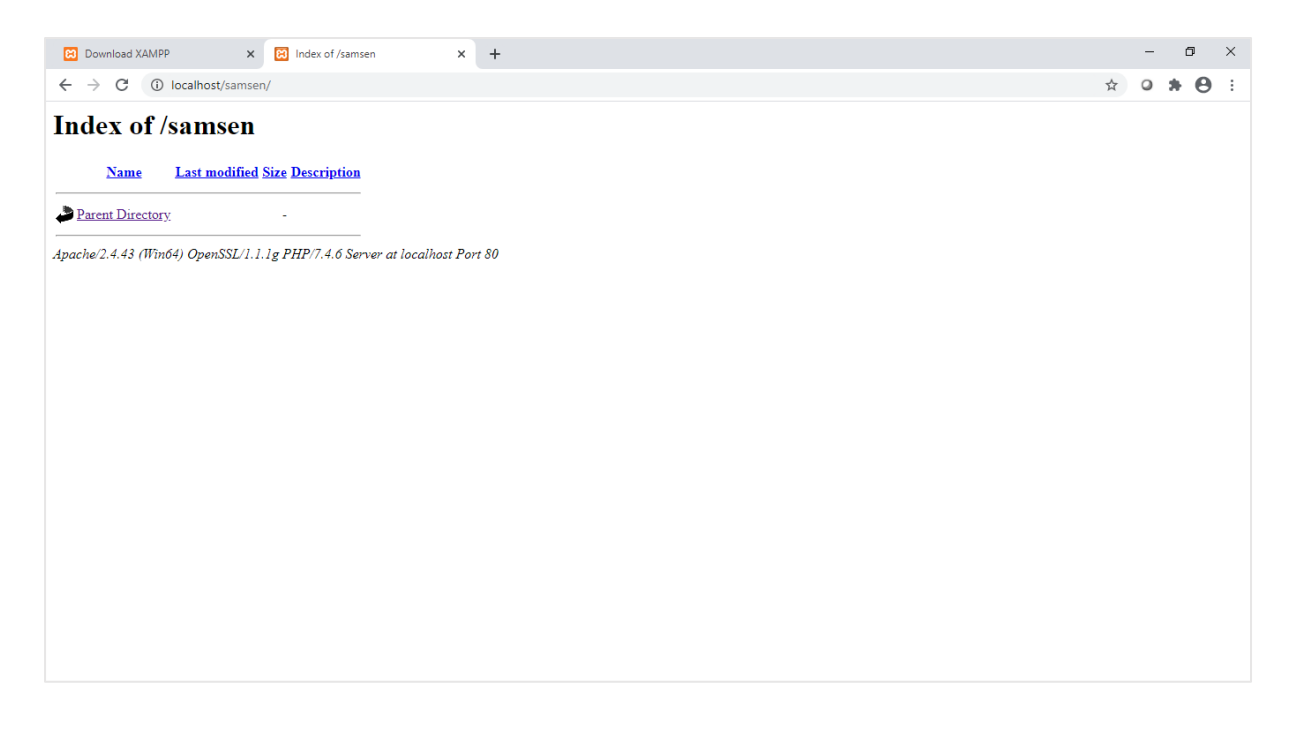

------